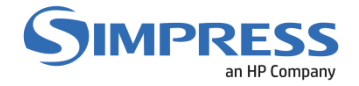

## Manual para Mapeamento das Filas de Impressão Mac OS Sequoia

## **Objetivo:**

Descrever o procedimento para instalação ou conexão das filas de impressão (Simpress) para os usuários que possuem estações de trabalho e/ou notebooks com sistema operacional Mac OS.

Este manual foi baseado no uso da DETIC e pode ser usado como referência para auxílio nas demais unidades. Cada unidade possui seu próprio Servidor de Impressão e deverá ser remetido de acordo com o servidor da unidade.

## **Procedimento:**

1 - Seleciona a opção Ajustes do Sistema na barra de aplicativos:

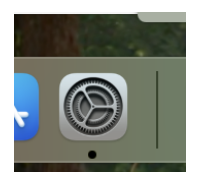

2 – Nos ajustes digitar na barra de pesquisa por impressoras e selecionar a opção Impressoras e Scanners:

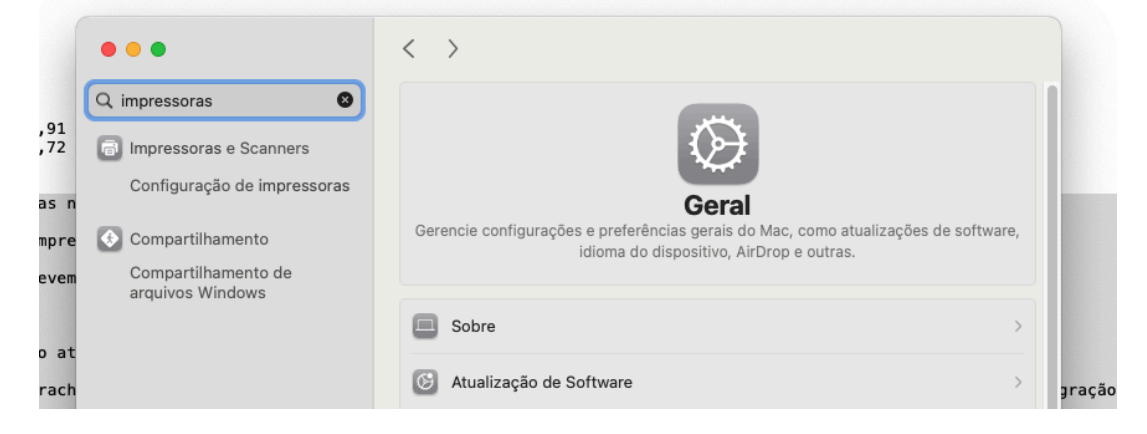

3 – Clicar no botão Adicionar Impressora, Scanner ou Fax...

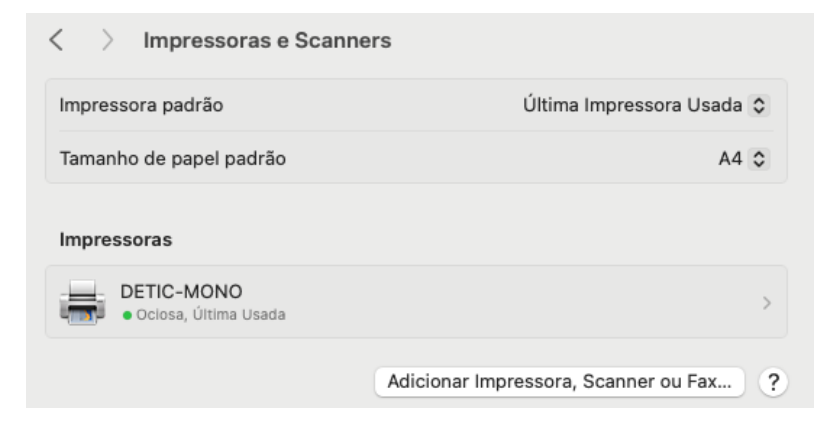

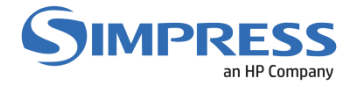

4 – Clique com o botão direito na barra de ferramentas e selecione a opção Personalizar Barra de Ferramentas.

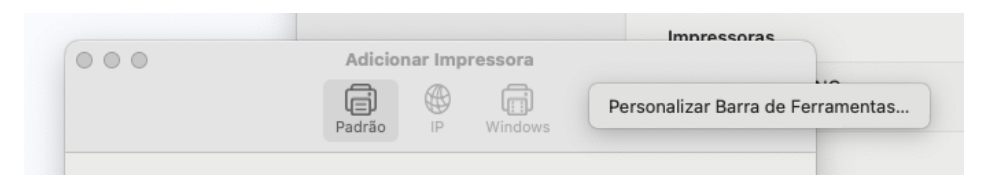

5 – Clique e arraste a opção Avançado da tela de customização para a barra de ferramentas:

|                         | Adicionar Impressora       |                  |          | - [1]      |
|-------------------------|----------------------------|------------------|----------|------------|
|                         |                            |                  |          |            |
| _                       | Padrão IP V                | Vindows Avançado |          | http://dss |
| Arraste seus itens favo | ritos para a barra de ferr | amentas          |          | Irão       |
| Ē                       |                            | Ē                | (S)(S)   | pel        |
| Windows                 | IP                         | Padrão           | Avançado |            |
|                         |                            |                  |          |            |
|                         |                            |                  |          |            |

6 – Selecione o botão Avançado e aguarde alguns segundos até carregar as opções da tela abaixo:

Selecionar Tipo: Windows printer via spoolss

URL: smb://print-prod-01.ccuec.unicamp.br/DETIC-MONO (para a fila de impressão monocromática)

URL: smb://print-prod-01.ccuec.unicamp.br/DETIC-COLOR (para a fila de impressão colorida)

Nome: DETIC-MONO (ou DETIC-COLOR)

Usar: Escolha a opção Selecionar Software

| • • •        | Adicionar Impressora                             |         |  |
|--------------|--------------------------------------------------|---------|--|
|              |                                                  |         |  |
|              | radiao ir Wildows Avanyado                       |         |  |
|              |                                                  |         |  |
| Tipo:        | Windows printer via spoolss                      | $\odot$ |  |
| Dispositivo: | Outro Dispositivo                                |         |  |
| URL:         | smb://print-prod-01.ccuec.unicamp.br/DETIC-COLOR |         |  |
|              |                                                  |         |  |
|              |                                                  |         |  |
|              |                                                  |         |  |
|              |                                                  |         |  |
|              |                                                  |         |  |
| Nome:        | DETIC-COLOR                                      | _       |  |
| Localização: |                                                  |         |  |
| Usa          | ✓ Escolha um Driver                              | 3       |  |
|              | Seleção Automática                               |         |  |
| ?            | Impressora PostScript Genérica                   | ar      |  |
|              | Impressora PCL Genérica                          |         |  |
|              | Selecionar Software                              |         |  |
|              | Outros                                           |         |  |

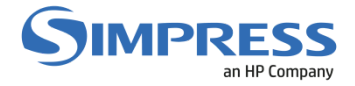

## 7 – Selecione a opção HP LaserJet Series PCL 4/5

| Software da Impressora     |      |   |
|----------------------------|------|---|
|                            | Q HP | 0 |
| HP DeskJet Series          |      |   |
| HP LaserJet Series PCL 4/5 |      |   |
|                            |      |   |

8 – Clique no botão Adicionar para finalizar a instalação.

| Localização: |                                                                                                    |
|--------------|----------------------------------------------------------------------------------------------------|
| Usar:        | HP LaserJet Series PCL 4/5                                                                                                    |
|              | O software da impressora selecionada não é do fabricante e talvez não lhe<br>permita utilizar todos os recursos da sua impressora. |
|              |                                                                                                    |

9 – Selecione a opção Duplexer e clique no botão OK.

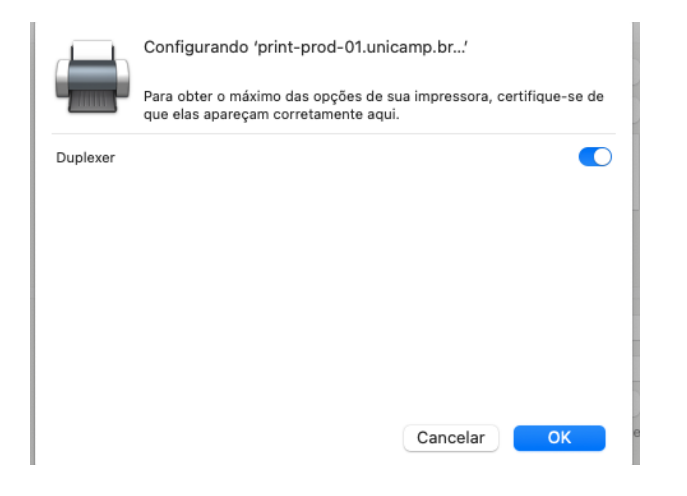

10 – A impressora já estará pronta para uso.

| Impressoras                      |                                        |
|----------------------------------|----------------------------------------|
| DETIC-COLOR Ociosa, Última Usada | >                                      |
| DETIC-MONO<br>• Oclosa           | >                                      |
|                                  | Adicionar Impressora, Scanner ou Fax ? |

11 – Quando enviar a primeira impressão o Mac irá solicitar o usuário e senha para impressão.

Utilizar no campo usuário: CCUEC\username (trocar username pelo seu usuário do Windows)

Senha: A senha do seu usuário do AD para login no Windows

OBS: Só salve a senha se tiver certeza, recomenda-se um teste de impressão antes de salvar a senha, isso porque depois que salvar, precisará ir nas credenciais salvas do Mac OS para gerenciar esse usuário e senha salvo.